## TATACARA SEMAKAN JADUAL WAKTU PEPERIKSAAN AKHIR SELARAS

1. Sila layari laman sesawang <u>http://bpn.mypolicc.edu.my/psh/</u>.

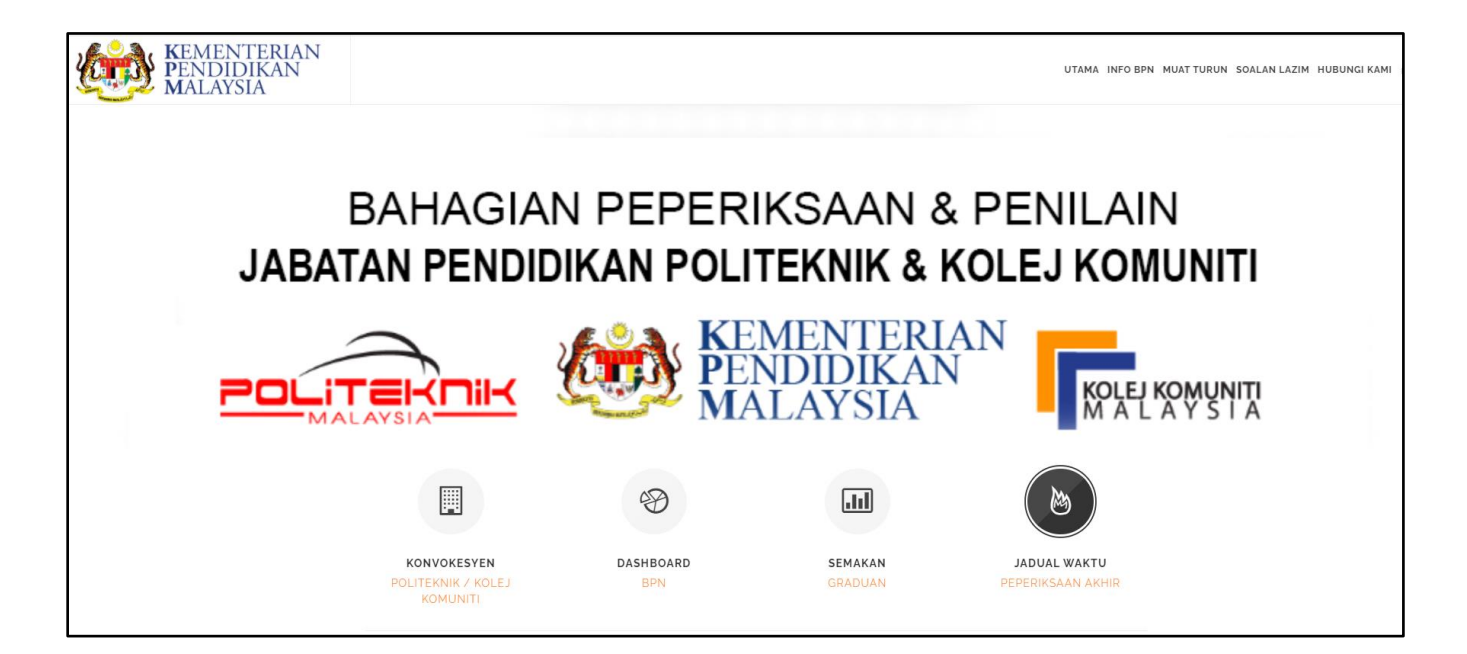

2. Pilih Jadual Waktu Peperiksaan Akhir.

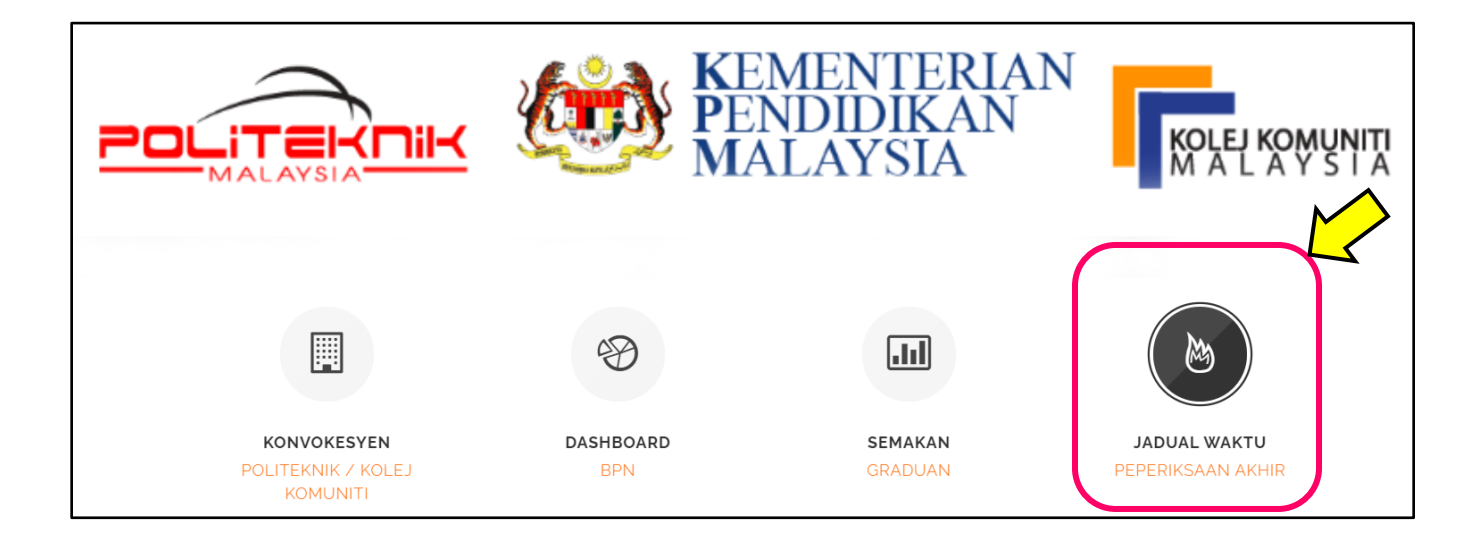

3. Pilih carian mengikut **NO PENDAFTARAN**.

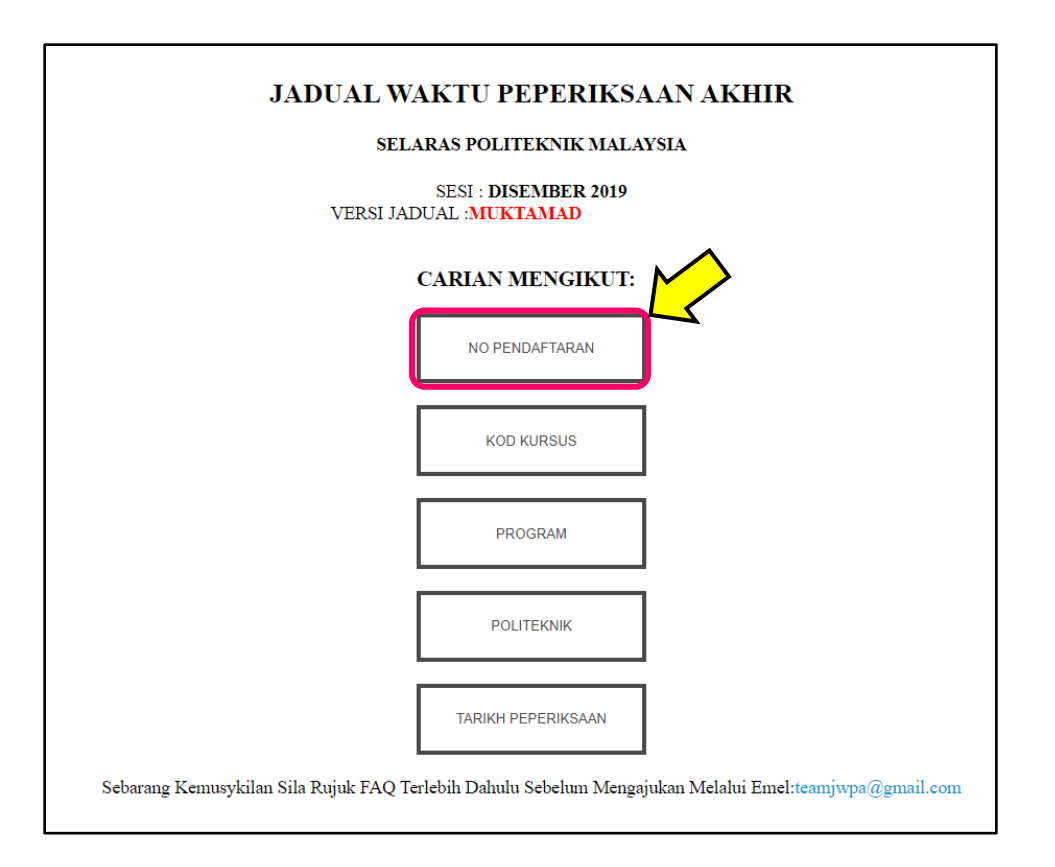

4. Masukkan Nombor Pendaftaran pelajar dan klik Semak.

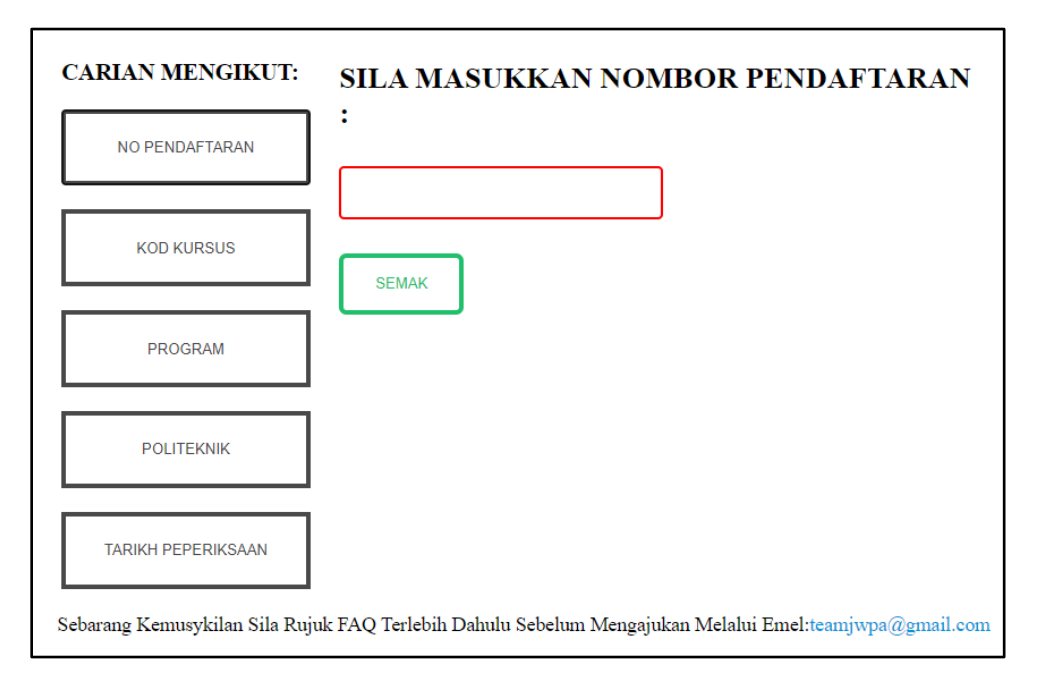

5. Sila semak Kursus, Tarikh dan Masa Peperiksaan dijadualkan berlangsung.

| JADUAL WAKTU PEPERIKSAAN AKHIR                                                                                                    |                                              |                        |                    |
|----------------------------------------------------------------------------------------------------|----------------------------------------------|------------------------|--------------------|
| SELARAS POLITEKNIK MALAYSIA                                                                                                    |                                              |                        |                    |
| SESI : <b>DISEMBER 2019</b><br>VERSI JADUAL : <b>MUKTAMAD</b>                                                                         |                                              |                        |                    |
| NO PENDAFTARAN :<br>POLITEKNIK : <b>POLITEKNIK SULTAN IDRIS SHAH</b><br>PROGRAM : <b>DIPLOMA KEJURUTERAAN ELEKTRONIK (KOMUNIKASI)</b> |                                              |                        |                    |
| BIL                                                                                                    | KOD KURSUS                                   | TARIKH                 | MASA               |
| 1                                                                                                    | DEP50033 - DATA COMMUNICATION AND NETWORKING | 20/04/2020<br>(ISNIN)  | 8.30 AM - 10.30 AM |
| 2                                                                                                    | DEP50063 - WIRELESS COMMUNICATION            | 29/04/2020<br>(RABU)   | 2.30 PM - 4.30 PM  |
| 3                                                                                                    | DEP50043 - MICROWAVES DEVICES                | 30/04/2020<br>(KHAMIS) | 11.15 AM - 1.15 PM |

- 6. Sila pastikan semua kursus yang didaftarkan dan mempunyai peperiksaan akhir disenaraikan dalam Jadual Waktu Peperiksaan Akhir pelajar.
- 7. Sebarang maklum balas berkaitan jadual peperiksaan selaras sila ajukan melalui email teamjwpa@gmail.com dalam tempoh yang ditetapkan.